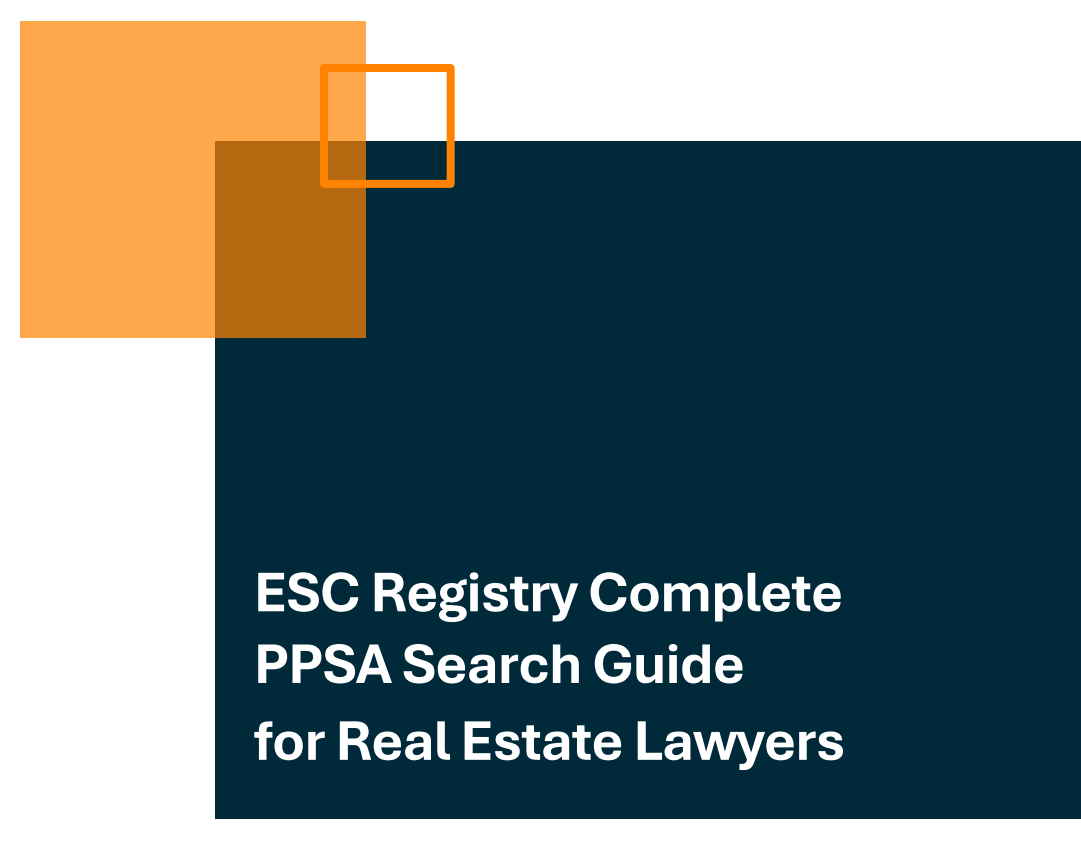

Date: October 4, 2024

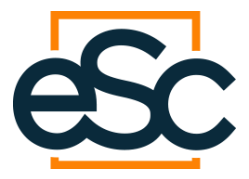

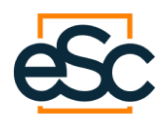

### Contents

| 1. Introduction                            | 1  |
|--------------------------------------------|----|
| 2. Login to ESC Registry Complete Platform | 1  |
| 2.1 New User                               | 1  |
| 2.2 Existing user                          | 2  |
| 3. Requesting a PPSA search                | 4  |
| 3.1 New User                               | 4  |
| 3.2 Existing User                          | 11 |
| Contact Information                        | 17 |

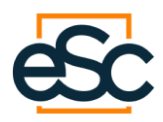

## 1. Introduction

This guide provides step by step instructions on how to perform PPSA searches through ESC's Registry Complete platform.

## 2. Login to ESC Registry Complete Platform

Click on the following link: Registry Complete

#### 2.1 New User

• Select the "New Customer" section and click on "Register to Proceed."

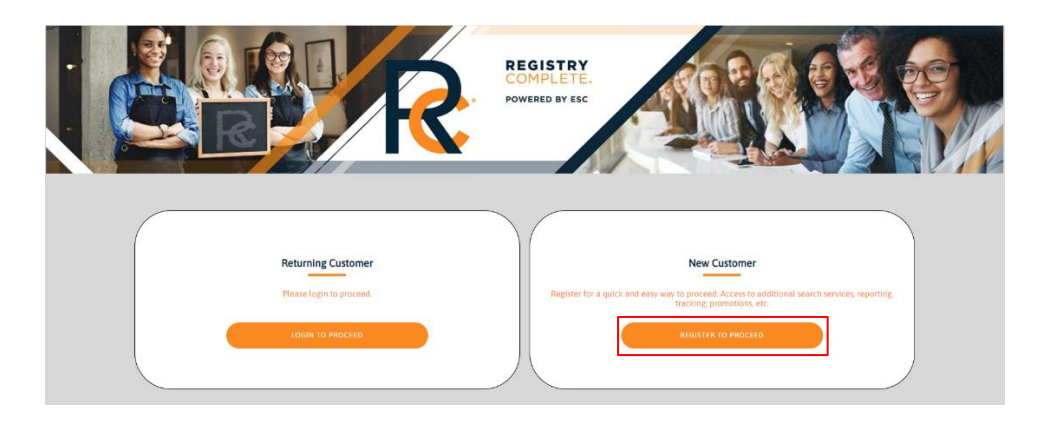

- The account registration page will open.
- Enter your information and click "Register".

|                                                           | Account I                                                                                                    | Registration                                    |                                          |
|-----------------------------------------------------------|----------------------------------------------------------------------------------------------------|-------------------------------------------------|------------------------------------------|
| First Name                                                |                                                                                                    | Last Name                                       |                                          |
| Jurisdiction                                              | Area Code                                                                                                    | Primary Number                                  | Extension (optional)                     |
| [Select]                                                  |                                                                                                    |                                                 |                                          |
| Email                                                     |                                                                                                    | Password                                        |                                          |
| □ I authorize ESC Corpora<br>time. ESC 595 Bay Street, Su | ite Services to contact me via email. This communication n<br>uite 302 Toronto, ON M5G 2C2 1-800-668-8208 ext. 1. | nay also include newsletters and marketing offe | ers, from which I can unsubscribe at any |
| □ I have read and agree to                                | ESC's Terms and Conditions and Privacy Policy                                                                     |                                                 |                                          |
|                                                           | R                                                                                                    | GISTER                                          |                                          |
|                                                           | Already have                                                                                                    | an account? Login                               |                                          |

• You will be directed to the Search Criteria page.

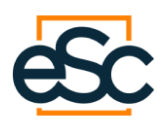

• Your username will be displayed on the top right corner of the page.

|    | COMPLETE.          | Q Order Number   | • that matches • | QUICK SEARCH |                | Logged in as:<br>user@testingco.ca<br>Last login 2024-00-25<br>Pracosis | ર્ડંડેરે<br>[→ |
|----|--------------------|------------------|------------------|--------------|----------------|-------------------------------------------------------------------------|----------------|
|    | Search Crite       | ria              |                  | 1            | CANCEL REQUEST | SAVE DRAFT                                                              | PROCEED        |
| ଜ  |                    |                  |                  |              |                |                                                                         |                |
| Q  |                    | Type of Search   |                  |              |                |                                                                         |                |
| 9  |                    | Client Reference |                  |              |                |                                                                         |                |
|    | New<br>Search      | Search Type      | [Select]         |              | ~              |                                                                         |                |
| _  |                    |                  |                  |              |                |                                                                         |                |
| -  |                    |                  |                  |              |                |                                                                         |                |
| Ω  |                    |                  |                  |              |                |                                                                         |                |
| ۲  | Enter              |                  |                  |              |                |                                                                         |                |
| 蝾  | Details            |                  |                  |              |                |                                                                         |                |
| e. | Confirm<br>Details |                  |                  |              |                |                                                                         |                |
|    | Pending<br>Search  |                  |                  |              |                |                                                                         |                |
|    | Search<br>Complete |                  |                  |              |                |                                                                         |                |
|    |                    |                  |                  |              |                |                                                                         |                |

### 2.2 Existing user

• Select the "Returning Customer" section and click "Login to proceed".

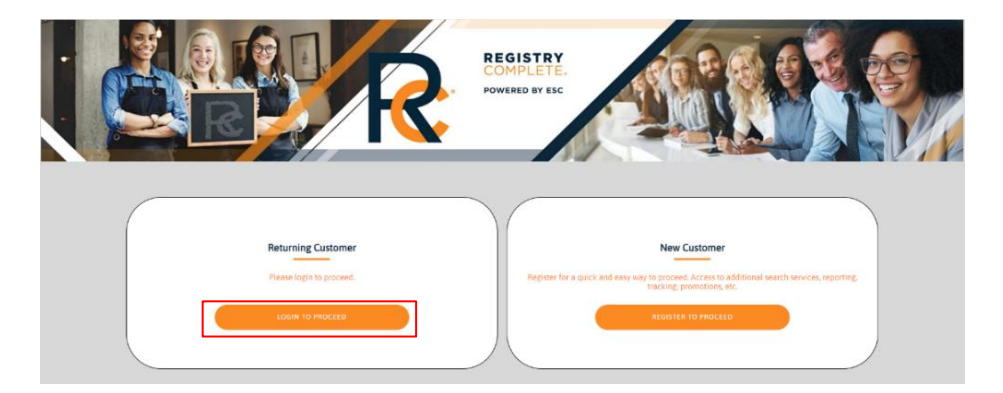

- The login page will display.
- Enter your login credentials and click "Login" to proceed.

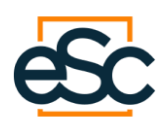

| R                | REGISTRY<br>COMPLETE.<br>POWERED BY ESC                     |  |
|------------------|-------------------------------------------------------------|--|
| Email            | Login                                                       |  |
| Password         |                                                             |  |
| Fo<br>Don't have | rook<br>rgot your password?<br>• an account? Register Here! |  |

- You will be directed to the Home Page.
- Your username will be displayed on the top right corner of the page.

|    | REGISTRY<br>COMPLETE. | Q Order Numb                       | er 👻 that                                          | matches ~             |                                                         | QUICK SEARCH                                                                                          |                                        | Lopped In as<br>user@itestingto.ca<br>Last login: 2024-09-25<br>Ptançais                             | çç;<br>[→                            |
|----|-----------------------|------------------------------------|----------------------------------------------------|-----------------------|---------------------------------------------------------|----------------------------------------------------------------------------------------------------|----------------------------------------|----------------------------------------------------------------------------------------------------|--------------------------------------|
|    |                       | PLEASE NOTE THA                    | AT DUE TO REGISTRY PLAT<br>IOTICE. ANY REQUESTS RE | FORM CHANGES, ONTARIO | D HOVS AND LAND TITLE SEA<br>NESS HOURS WILL BE PUT INT | RCHES ARE ONLY AVAILABLE DURI<br>TO A QUEUE AND PROCESSED AS S                                        | ING BUSINESS HOURS<br>OON AS POSSIBLE. | MONDAY THROUGH FRIDAY 8                                                                              | AM - 8PM EST                         |
| ŵ  | Home                  | Pending                            | Drafts                                             | Invalids              | Messaging                                               | Getting Started                                                                                       |                                        |                                                                                                    |                                      |
| Q  | New Search            | 0                                  | 1                                                  | 0                     | 14                                                      | New Search<br>The ability to conduct multi-debtor du<br>Canada                                        | ue diligence searches across           | New Registration<br>The ability to register new PPSA/ROPRI<br>amendments, renewals and discharges    | M registrations,<br>3 across Canada. |
| G  | New Incorporation     | Files Pending                      | Files in Draft Mode                                | Invalid Transactions  | New Messages                                            | Recent Transactions<br>The Recent Transactions is a quick vi<br>transactions/orders within the system | lew of your 10 most recent<br>m.       | Non-ESC Registration<br>Amend, renew and discharge PMSA/RD<br>not been previously registered by ESC. | IPRM registrations that have         |
| 8  | Library               | Incorporation and Bu               | siness Name Services                               |                       | CROER/REGISTER                                          | New Search                                                                                            |                                        |                                                                                                    | SEARCH                               |
| F  | Corporate Supplies    |                                    |                                                    |                       |                                                         |                                                                                                    |                                        |                                                                                                    |                                      |
| 1  | Recent Transactions   | Client Reference                   |                                                    |                       |                                                         | Client Reference                                                                                      |                                        |                                                                                                    |                                      |
| ۲  | Registry Updates      | Service Type                       | (Select)                                           |                       | v                                                       | Search Type                                                                                           | (Select)                               |                                                                                                    | •                                    |
| 僫  | Training              | Can't find what you're looking fan | t Click here.                                      |                       |                                                         |                                                                                                    |                                        |                                                                                                    |                                      |
| e. | Contact Us            | Recent Transactions                |                                                    |                       |                                                         |                                                                                                    |                                        |                                                                                                    | VIEW ALL                             |
|    |                       | Order #.                           | Client Reference                                   | Requested             | Criteria                                                | Service                                                                                               | 1                                      | Status                                                                                               | Jur.                                 |
|    |                       | 35908878                           | Test                                               | 2024-09-25            | Erica Mathews                                           | Multi Search                                                                                          | t.                                     | Draft                                                                                                | CAN                                  |
|    | Version: 2020-07-26   |                                    |                                                    |                       |                                                         |                                                                                                    |                                        |                                                                                                    |                                      |

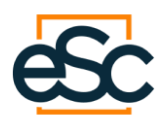

# 3. Requesting a PPSA search

### 3.1 New User

- From the Search Criteria Page, enter your client reference in the "Client Reference" field. The client reference is a unique identifier assigned to this customer in your internal systems.
  - The Client Reference is a required field. You will not be able to proceed if the field is left empty.
- Select "Individual" from the Search Type dropdown and click "Proceed."

|                | Search Crite       | eria             |            | I | CANCEL REQUEST | SAVE DRAFT | PROCEED |
|----------------|--------------------|------------------|------------|---|----------------|------------|---------|
| Q              | )                  | Type of Search   |            |   |                |            |         |
| 9              |                    | Client Reference | Test       |   |                |            |         |
|                | New<br>Search      | Search Type      | Individual |   | ÷              |            |         |
| ۱ <del>۳</del> |                    |                  |            |   |                |            |         |
|                |                    |                  |            |   |                |            |         |
| ۹              | Enter              |                  |            |   |                |            |         |
| 螺              | Details            |                  |            |   |                |            |         |
| e,             | Confirm<br>Details | •                |            |   |                |            |         |
|                | Pending<br>Search  | •                |            |   |                |            |         |
|                | Search<br>Complete | •                |            |   |                |            |         |

- The individual search criteria page will be displayed. Enter the individual's name.
- Select the country and jurisdiction from the dropdown menus and click "Proceed."

| ŵ        | Search Cr          | iteria |                                          |                                 |            |                          | CANCEL REQUEST | SAVE DRAFT   | PROCEED |
|----------|--------------------|--------|------------------------------------------|---------------------------------|------------|--------------------------|----------------|--------------|---------|
| Q<br>©   |                    |        | Individual Search<br>Add names to be sea | rched and select jurisdiction t | o proceed. |                          |                |              |         |
|          | Search<br>Criteria | •      | First Name                               | Middle Name (Optional)          | Sumame     | Date of Birth (Optional) | Country        | Jurisdiction |         |
| ۲.<br>۱  |                    |        | Erica                                    | Middle Name                     | Mathews    | YYYY/MM/DD               | Canada         | ♥ Ontario    | • Ê     |
| ŧ.       | Search<br>Types    | •      | (+) ADD                                  |                                 |            |                          |                |              |         |
| <b>1</b> | Search<br>Services | •      |                                          |                                 |            |                          |                |              |         |
| 6        | Confirm<br>Details | •      |                                          |                                 |            |                          |                |              |         |
|          | Pending<br>Search  | •      |                                          |                                 |            |                          |                |              |         |
|          | Search<br>Complete | •      |                                          |                                 |            |                          |                |              |         |

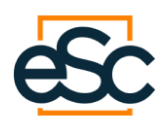

• You can perform multiple searches at the same time. To do so, click "Add" and enter the individual's information.

| ŵ      | Search Cri         | iteria |                                          |                                 |            |                          | CANCEL REQUEST | SAVE DRAFT   | PROCEED               |
|--------|--------------------|--------|------------------------------------------|---------------------------------|------------|--------------------------|----------------|--------------|-----------------------|
| Q<br>© | found              |        | Individual Search<br>Add names to be sea | rched and select jurisdiction t | o proceed. |                          |                |              |                       |
| 2      | Criteria           | -      | First Name                               | Middle Name (Optional)          | Sumame     | Date of Birth (Optional) | Country        | Jurisdiction |                       |
| Т      |                    |        | Erica                                    | Middle Name                     | Mathews    | YYYY/MM/DD               | Canada         | ✓ Ontario    | <b>√</b> 🗎            |
|        |                    |        |                                          |                                 |            |                          |                |              |                       |
| ۲      | Search<br>Types    | •      | John                                     | Middle Name                     | Smith      | YYYY/MM/DD               | Canada         | ✓ Ontario    | <ul> <li>■</li> </ul> |
| æ      | Search<br>Services | •      | (+) ADD                                  |                                 |            |                          |                |              |                       |
| ۰.     | Confirm<br>Details | •      |                                          |                                 |            |                          |                |              |                       |
|        | Pending<br>Search  | •      |                                          |                                 |            |                          |                |              |                       |
|        | Search<br>Complete | •      |                                          |                                 |            |                          |                |              |                       |

- Once you click "Proceed" you will be prompted to the Search Types page.
- Select "PPSA" and click proceed.

| ŵ  | Search Ty          | pes |                |              |           |          | C/         | NCEL REQUEST          | s          | AVE DRAFT    |            | ACK TO EDIT      | PROCE      |
|----|--------------------|-----|----------------|--------------|-----------|----------|------------|-----------------------|------------|--------------|------------|------------------|------------|
| Q  | Search<br>Criteria | •   | Name           | Jurisdiction | Corporate | Bank Act | Bankruptcy | Writs of<br>Execution | Litigation | PPSA         | Bulk Sales |                  |            |
| ž  |                    |     | Mathews, Erica |              |           |          |            |                       |            |              |            |                  |            |
|    | Search<br>Types    | •   | () On          | tario 👻      |           |          |            |                       |            | $\checkmark$ |            | 🗗 Copy Selection | Select All |
|    |                    |     |                |              |           |          |            |                       |            |              |            |                  |            |
| -  | Search<br>Services | •   |                |              |           |          |            |                       |            |              |            |                  |            |
| 瓥  | Confirm            |     |                |              |           |          |            |                       |            |              |            |                  |            |
| e. | Details            |     |                |              |           |          |            |                       |            |              |            |                  |            |
|    | Pending<br>Search  | •   |                |              |           |          |            |                       |            |              |            |                  |            |
|    | Search<br>Complete | •   |                |              |           |          |            |                       |            |              |            |                  |            |

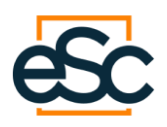

• To perform additional searches, click on the "+" button, select the jurisdiction, and enter the search type.

| 命 | Search Ty          | /pes     |                    |         |      |           |          | c/         | ANCEL REQUEST         | s          | AVE DRAFT    | в          | ACK TO EDIT      | PROC       |
|---|--------------------|----------|--------------------|---------|------|-----------|----------|------------|-----------------------|------------|--------------|------------|------------------|------------|
| ٩ | Search<br>Criteria | •        | Name               | Jurisdi | tion | Corporate | Bank Act | Bankruptcy | Writs of<br>Execution | Litigation | PPSA         | Bulk Sales |                  |            |
| Ø |                    |          | Mathews, Erica     |         |      |           |          |            |                       |            |              |            |                  |            |
|   | Search<br>Types    |          | $\odot$ $\oplus$   | Ontario | •    |           |          |            |                       |            | $\checkmark$ |            | G Copy Selection | Select All |
| 1 |                    |          | $\ominus$ $\oplus$ | Ontario | ~    |           |          |            | $\checkmark$          |            |              |            |                  | Select All |
| ۲ | Search             |          |                    |         |      |           |          |            |                       |            |              |            |                  |            |
| ኇ | dervices           | <b>—</b> |                    |         |      |           |          |            |                       |            |              |            |                  |            |
| 6 | Confirm<br>Details | •        |                    |         |      |           |          |            |                       |            |              |            |                  |            |
|   | Pending<br>Search  | •        |                    |         |      |           |          |            |                       |            |              |            |                  |            |
|   | Search<br>Complete | •        |                    |         |      |           |          |            |                       |            |              |            |                  |            |
|   |                    |          |                    |         |      |           |          |            |                       |            |              |            |                  |            |

- At any time, you can cancel your request, save it as a draft, or return to the previous page:
  - To cancel the search, click "Cancel Request." Your request will be cancelled, and no draft will be saved.
  - To save the draft, click "Save Draft". A draft will be saved, which you can access in the "Recent Transactions" sections.
  - To make changes click "Back to Edit". You will be taken to the previous page.
- Once you click "Proceed" the Search Card page will display.
- Click "Individual Debtor Search".
- Select the search type:
  - **Uncertified**: An uncertified search yields results within hours.
  - **Certified**: A certified search may take up to 2 days.
  - **Individual Non-Specific**: You only enter an individual's first and last name and the search results will provide all matches based on the search criteria entered.
  - **Individual Specific**: You must enter the individual's date of birth and will receive results based on the search criteria entered.

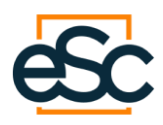

| Search Services    |                                                                                                    | CANCEL REQUEST | SAVE DRAFT | BACK TO EDIT              | PROCEED |
|--------------------|----------------------------------------------------------------------------------------------------|----------------|------------|---------------------------|---------|
|                    |                                                                                                    |                |            | Search Criteria           |         |
| Search<br>Criteria | Criteria: Mathews, Erica<br>Jurisdiction: Ontario                                                                                                    |                |            | Mathews, Erica<br>Ontario |         |
| Search<br>Types    | PPSA                                                                                                    |                |            |                           |         |
|                    |                                                                                                    |                |            |                           |         |
|                    | PPSA Search                                                                                                    |                |            |                           |         |
| Search<br>Services | Individual Dictor / Search     Individual Dictor / Search     Lincertified     Individual Report     Individual Report     Individual Report     Search Start Date     Individual Report |                |            |                           |         |
| Confirm            | (Optional) ITTEXNNLLD<br>You may specify a date in the "Search Start Date" field if you<br>want to view results after a particular date.                                                 |                |            |                           |         |
| Details            | Individual Non-Specific search will be performed using only the<br>debtor first and last name.                                                                                           |                |            |                           |         |
| Pending<br>Search  | Other                                                                                                    |                |            |                           |         |
| Search<br>Complete | Reprint of Financing Statement                                                                                                    |                |            |                           |         |

• You can request additional searches by selecting the desired search type.

|   | Search Services    | CANCEL REQUEST SAVE DRAFT BACK TO EDIT PROCEED                                                                         |
|---|--------------------|----------------------------------------------------------------------------------------------------|
| ሰ |                    |                                                                                                    |
| ٩ |                    | Criteria: Mathews, Erica<br>Jurisdiction: Ontario                                                                      |
| ø |                    | Search Criteria                                                                                                    |
|   | Search<br>Criteria | PPSA Mathews stres                                                                                                    |
| E | Search             | PPGA Search                                                                                                    |
|   | Types              | 2 Induidad Cebor Search                                                                                                |
| ۲ |                    | Individual Ison Specific     Security Security     WinyyAMA/DD                                                         |
| æ | Search<br>Services | renewany<br>You may seedly a data in the "Search Start Data" field if you<br>waard we're mailta che a particular data. |
| e |                    | Individual Non-Opeorfe search will be performed using only the<br>debtar first and last searce.                        |
|   | Confirm<br>Details | Cher Colar Copies Performe O Complete O Complete                                                                       |
|   | Pending<br>Search  | CBA Industreet ABC120                                                                                                  |
|   | Search<br>Complete | Apprint of Financing Statement                                                                                         |

- Click "Proceed".
- The Confirm Details page will be displayed.

|   |                     | Q     | Order Number + that                  | matches ~                    |                  |               | QUICK SPARCH       |          |         | Lantinger 2024<br>Formals | 09-02 | 1          | ⊖ |
|---|---------------------|-------|--------------------------------------|------------------------------|------------------|---------------|--------------------|----------|---------|---------------------------|-------|------------|---|
|   | Confirm De          | tails |                                      |                              | 🖂 Email          | Print         | CANCEL REQUEST     | SAV      | E DRAFT | BACK TO E                 | тіо   | LACE ORDER |   |
| ଜ | Search<br>Criteria  | •     | Order Number:                        | 34863844                     |                  |               |                    |          |         |                           |       |            |   |
| Q | Search<br>Types     | •     | Cilent Reference:                    | Test                         |                  |               |                    |          |         |                           |       |            |   |
| 0 | Search<br>Services  | •     |                                      | 480                          |                  |               |                    |          |         |                           |       |            |   |
|   |                     |       | User                                 | Robyn Dionne - robyn dionneg | eserviciocorp.ca |               |                    |          |         |                           |       |            |   |
| × | Corviern<br>Details | •     |                                      |                              |                  |               |                    |          |         |                           |       |            |   |
| 0 |                     |       | Search Criteria                      | Jatiodiction                 | . 1              | Service       | SLA                | ESC Fees | Dieb.   |                           |       |            |   |
| ۲ | Pending<br>Search   | •     | John Smith / Individual Non-Specific | DN                           | 21               | Debtor Search | <30 minutes        | \$51.50  | \$8.00  | 8                         |       |            |   |
| æ | Seasch<br>Corvplete | •     |                                      |                              |                  |               | Extensibed (of all | \$51.50  | \$8.00  |                           |       |            |   |

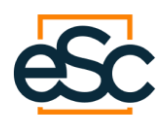

• Click "Place Order". The Credit Card Details page will be displayed.

|                | and the                        |
|----------------|--------------------------------|
|                |                                |
|                | Please complete the following: |
| Card Number    | er i                           |
| Expiry Dat     | e Month: • Year: • *           |
| Amour          | nt 76.13                       |
| cv             | V * Where can I find this?     |
|                | Billing Address Information    |
| Street Addres  | s                              |
| Cit            | У                              |
| Province/Stat  | e                              |
| Postal/Zip Cod | e ×                            |
|                |                                |
|                | Submit Cancel                  |

- Enter your credit card information and click "Submit".
- The Order Details page will be displayed.

|      |                    | Q | Order Number ~ that                  | matches -                  |                   | QUICK       | SEARCH     |                  |           | Last logs | 2024-08-06 | 錢 (              |
|------|--------------------|---|--------------------------------------|----------------------------|-------------------|-------------|------------|------------------|-----------|-----------|------------|------------------|
|      | Order Detail       | S |                                      |                            |                   |             | • PDF      | F Download       | 🛛 Receipt | 🔒 Print   | C Refresh  | START NEW SEARCH |
| â    | Search             | - | Order Number:                        | 2594673                    |                   |             |            |                  |           |           |            |                  |
|      | Criteria           | T | Date of Order:                       | August 06, 2024 12:04:09 P | ST                |             |            |                  |           |           |            |                  |
| q    | Search<br>Types    | • | Client Reference:                    | testing for CLA            |                   |             |            |                  |           |           |            |                  |
| 9    | Search<br>Services | • |                                      |                            |                   |             |            |                  |           |           |            |                  |
|      | Confirm<br>Details | - | User:                                | Robyn Dionne - robyn dionn | e@eservicecorp.ca |             |            |                  |           |           |            |                  |
| -    |                    | T |                                      |                            |                   |             |            |                  |           |           |            |                  |
|      |                    |   | Search Criteria                      | Jurisdiction               | Service           | SLA         | Status     | Results          | ESC Fees  | Disb.     |            |                  |
|      | Pending<br>Search  | • | John Smith / Individual Non-Specific | ON                         | Debtor Search     | <30 minutes | Processing |                  | \$13.20   | \$8.00    |            |                  |
| ۲    |                    |   |                                      |                            |                   |             |            |                  |           | 20120     |            |                  |
| -    | Search             |   |                                      |                            |                   |             |            | Estimatist total | \$13.20   | \$8.00    |            |                  |
| Taka | Complete           |   |                                      |                            |                   |             |            |                  |           |           |            |                  |

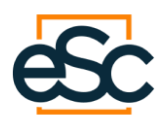

• You will receive a confirmation email with an electronic receipt.

| Multi-Search Order No. 2594693 is Complete Client Reference: test                                    | 33                                                                                                    |                                                                   |                                                  |                                              |                                     |                                                          |                                             |                                                   |
|----------------------------------------------------------------------------------------------------|----------------------------------------------------------------------------------------------------|-------------------------------------------------------------------|--------------------------------------------------|----------------------------------------------|-------------------------------------|----------------------------------------------------------|---------------------------------------------|---------------------------------------------------|
| ESC Notification<br>To • Diome, Robyn ESC<br>(1) This message was sent with High Importance.         | 595 Bay Street, Suite 302<br>Toronto, Ontario M50202<br>Phone 416-595-7177 or<br>Fax 416-595-1268 or<br>www.eservicecorp.ca | 2<br>1-800-668-820<br>1-800-667-314                               | 8<br>6                                           |                                              | Receip<br>Receipt<br>HST/GS'<br>QS' | ot No.:<br>Date:<br>T No.:<br>T No.:                     | 83397 (<br>12 1633 8                        | 8526<br>2024-08-06<br>6863 RT0001<br>1843 TQ 0001 |
| ESCReceipt_2594693_2024-08-06.pdf 30 KB V                                                            |                                                                                                    | Corpo                                                             | rate Ser                                         | vices Ele                                    | ectronie                            | c Receipt                                                |                                             |                                                   |
| Fhank you for choosing ESC. Please login to Registry Complete to retrieve your results.              | Sold To<br>robyn.dionne@eserviceco<br>, ON,                                                                                 | rp.ca                                                             |                                                  | Ship<br>robyn<br>, ON,                       | To<br>.dionne@eserv                 | vicecorp.ca                                              |                                             | _                                                 |
| Please see attached Electronic Receipt.                                                              | Customer No. Client<br>2251 test                                                                                            | Reference                                                         | Client Contac                                    | t<br>}eservicecorp.ca                        | Order 1<br>259469                   | No. Date Orderer<br>3 2024-08-06                         | 1 Date Co<br>2024-08                        | mpleted<br>-06                                    |
| For assistance, regarding your order please contact our Customer Service at Registrycomplete@eservic | Party Information<br>Erica Mathews                                                                                          |                                                                   |                                                  |                                              |                                     |                                                          |                                             | _                                                 |
| This is an automatically generated message from ESC Corporate Services Ltd.                          | ID         Service           2594695         5 - ON Debto                                                                   | r Search                                                          | ServiceFee<br>\$13.20                            | ServiceTax<br>\$1.72                         | RegFee Re<br>\$8.00                 | so.oo \$0.0                                              | AgentTax                                    | Total<br>.00 \$22.92                              |
| Fhank you,                                                                                           |                                                                                                    |                                                                   |                                                  |                                              |                                     | Service Fee<br>Service Fe<br>Disbursement<br>Disbursemen | s Total:<br>es Tax:<br>a Total:<br>its Tax: | \$13.20<br>\$1.72<br>\$8.00<br>\$0.00             |
| ESC Corporate Services Ltd.                                                                          |                                                                                                    |                                                                   |                                                  |                                              | Receipt Tota                        | al Fees and Disburse<br>GS                               | ments:<br>T/HST:                            | \$21.20<br>\$1.72                                 |
| 595 Bay Street, Suite 302                                                                            |                                                                                                    |                                                                   |                                                  |                                              |                                     |                                                          | QST:                                        | \$0.00                                            |
| Toronto, Ontario M5G 2C2                                                                             |                                                                                                    |                                                                   |                                                  |                                              |                                     | Receipt To<br>Receip                                     | al Tax:<br>t Total:                         | \$1.72                                            |
| Phone 416-595-7177 or 1-800-668-8208<br>Fax 416-595-1268 or 1-800-667-3146                           | NO RETURNS WITHOUT PRIOF<br>If other services have been reques<br>There will be a 15% buffer applied                        | R AUTHORIZATIC<br>sted in relation with<br>1 to pre-authorization | N.<br>the above name, of<br>on because disburser | her receipt(s) will folio<br>ments may vary. | w.                                  |                                                          |                                             |                                                   |

• Once the order is fulfilled, the Order Details page will display. To view the results, click on the link under Search Criteria or the PDF icon under Results.

|     | R REGISTRY         | C   | Q Order Number - that                   | matches -                     |                 | QUICK SE    | ARCH     |                 |          | Last login<br>Histophysics | 0 1040104011402404<br>2024-06-06 | ŝ           | E     |
|-----|--------------------|-----|-----------------------------------------|-------------------------------|-----------------|-------------|----------|-----------------|----------|----------------------------|----------------------------------|-------------|-------|
|     | Order Deta         | ils |                                         |                               |                 |             | PDF      | Download        | Receipt  | 🔒 Print                    | C Refresh                        | START NEW S | EARCH |
| ଜ   | Search             | •   | Order Number:                           | 2594693                       |                 |             |          |                 |          |                            |                                  |             |       |
|     | CORTA              | T   | Date of Order:                          | August 06, 2024 13:24:29 PST  |                 |             |          |                 |          |                            |                                  |             |       |
| q   | Search<br>Types    | •   | Client Reference:                       | test                          |                 |             |          |                 |          |                            |                                  |             |       |
| 9   | Search<br>Services | ٠   | User:                                   | Robyn Dionne - robyn dionne@s | eservicecorp.ca |             |          |                 |          |                            |                                  |             |       |
|     | Confirm<br>Details | •   |                                         |                               |                 |             |          |                 |          |                            |                                  |             |       |
| Ħ   | Pending<br>Search  | ٠   | Search Criteria                         | Jurisdiction                  | Service         | SLA         | Status   | Results         | ESC Fees | Disb.                      |                                  |             |       |
|     |                    |     | Erica Mathews / Individual Non-Specific | ON                            | Debtor Search   | <30 minutes | Complete | 0               | \$13.20  | \$8.00                     |                                  |             |       |
| ۹   | Search<br>Complete | •   |                                         |                               |                 |             |          | Estimated total | \$13.20  | \$8.00                     |                                  |             |       |
| 177 |                    |     |                                         |                               |                 |             |          |                 |          |                            |                                  |             |       |

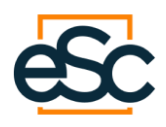

### • The report will be downloadable in a PDF format.

|                                                                      |                   |                 |                | νo                    | ntario     |               |              |        |                        |                           |
|----------------------------------------------------------------------|-------------------|-----------------|----------------|-----------------------|------------|---------------|--------------|--------|------------------------|---------------------------|
| Web Page ID: WEn                                                     | qResult           |                 |                |                       | i icai ic  |               |              |        |                        |                           |
| <ul> <li>System Date: USAU</li> <li>Last Modified: July 1</li> </ul> | 14, 2024          |                 |                |                       |            |               |              |        |                        |                           |
|                                                                      |                   |                 |                |                       |            |               |              |        |                        |                           |
| Tupe of Search                                                       | Individual No     | -Specific       | Note:          | All pages n           | ave been n | sturned.      |              |        |                        |                           |
| Search Conducted On                                                  | EBICA:MATH        | Fapecilic       |                |                       |            |               |              |        |                        |                           |
| File Currency                                                        | 054110 2024       |                 |                |                       |            |               |              |        |                        |                           |
| The ounciley                                                         | Eile Number       | Family          | of Families    | Daga                  | of Pages   | Evolor        | Date         |        | Ctatue                 |                           |
|                                                                      | 785137626         | 1               | 1              | 1 1                   | 3          | 11.00N        | 2024         |        | D DISCHARGE            | 0                         |
| FORM 1C FINANCING                                                    | STATEMENT /       | CLAIM FOR       | LIEN           |                       | 9          |               | 2024         |        | Discharde              |                           |
| File Number                                                          | Caution Filin     | g Page of       | Total<br>Pages | Motor Veh<br>Schedule | icle       | Registr       | ation Number | r      | Registered<br>Under    | Registration Period       |
| 785137626                                                            |                   | 001             | 1              |                       |            | 202207        | 22 0956 5064 | 2064   | P PPSA                 | 06                        |
|                                                                      |                   |                 |                |                       |            |               |              |        |                        |                           |
| Individual Dobtor                                                    | Date of Birth     | 1               | First Giver    | n Name                |            |               | Initial      |        | Surname                |                           |
|                                                                      | 17AUG1983         |                 | ERICA          |                       |            |               | N            |        | MATHEWS                |                           |
| Business Debtor                                                      | Business De       | btor Name       |                |                       |            |               |              |        | Ontario Corpora        | tion Number               |
|                                                                      |                   |                 |                |                       |            |               | 01           |        |                        |                           |
|                                                                      | Address           |                 |                |                       |            |               | City         |        | Province               | Postal Code               |
|                                                                      | 6 HAMMERH         | EAD ROAD        |                |                       |            |               | BRAMPTON     |        | ON                     | L7A 4J4                   |
|                                                                      |                   |                 |                |                       |            |               |              |        |                        |                           |
| Individual Debtor                                                    | Date of Birth     |                 | First Giver    | n Name                |            |               | Initial      |        | Surname                |                           |
| Business Debtor                                                      | Business De       | btor Name       |                |                       |            |               |              |        | Ontario Corpora        | tion Number               |
|                                                                      | Address           |                 |                |                       |            |               | City         |        | Province               | Postal Code               |
|                                                                      |                   |                 |                |                       |            |               |              |        |                        |                           |
|                                                                      |                   |                 |                |                       |            |               |              |        | 1                      |                           |
| Secured Party                                                        | Secured Part      | ty / Lien Clair | nant           |                       |            |               |              |        |                        |                           |
|                                                                      | AXIS AUTO F       | INANCE LEN      | IDING CORP     |                       |            |               |              |        |                        |                           |
|                                                                      | Address           |                 |                |                       |            |               | City         |        | Province               | Postal Code               |
|                                                                      | 165 GALAXY        | BLVD., 2ND      | FLOOR          |                       |            |               | ETOBICOKE    |        | ON                     | M9W 0C8                   |
|                                                                      |                   |                 |                |                       |            |               |              |        |                        |                           |
| Collateral Classification                                            | Consumer<br>Goods | Inventor        | y Equipmen     | t Accounts            | Other      | Motor Include | /ehicle<br>d | Amount | Date of Maturity<br>or | No Fixed Maturity<br>Date |
|                                                                      | x                 | x               | x              | x                     | x          |               |              | 22412  |                        |                           |
|                                                                      |                   | 1               |                |                       |            |               |              |        |                        |                           |
|                                                                      | Year              | Make            |                |                       |            | Model         |              |        | V.I.N.                 |                           |
| Motor Vehicle Description                                            | on 2014           | MAZDA           |                |                       |            | CX-9          |              |        | JM3TB3CA1E04           | 37436                     |
|                                                                      |                   |                 |                |                       |            |               |              |        |                        |                           |
|                                                                      |                   |                 |                |                       |            |               |              |        |                        |                           |
|                                                                      | General Coll      | ateral Descri   | ption          |                       |            |               |              |        |                        |                           |
| General Collateral                                                   | SERIAL NUM        | IBER JM3TB3     | CA1E043743     | 36 2014 MAZ           | DA CX-9 M  | v             |              |        |                        |                           |
| Description                                                          |                   |                 |                |                       |            |               |              |        |                        |                           |
|                                                                      |                   |                 |                |                       |            |               |              |        |                        |                           |
| De alata da se da se al                                              | Berletert         |                 |                |                       |            |               |              |        |                        |                           |
| Registering Agent                                                    | Hegistering       | Agent           | 050170         |                       |            |               |              |        |                        |                           |
|                                                                      | ESC CORPO         | MATE SERVI      | UES LTD.       |                       |            |               | 011          |        | 0                      | De stal Os de             |
|                                                                      | Address           |                 |                |                       |            |               | City         |        | Province               | Postal Code               |
|                                                                      | 445 KING ST       | HEET WEST,      | SUITE 400      |                       |            |               | TORONTO      |        | ON                     | M5V 1K4                   |
| Type of Search                                                       | Individual Non-S  | pecific         |                |                       |            |               |              |        |                        |                           |
| Search Conducted On                                                  | ERICA;MATHEW      | /S              |                |                       |            |               |              |        |                        |                           |
| File Currency                                                        | 05AUG 2024        |                 |                |                       |            | 1-            |              |        |                        |                           |
|                                                                      | File Number       | amily of        | Families Pa    | ige                   |            | of P          | ages         |        |                        |                           |
|                                                                      | 785137626         | 1 1             | 2              |                       |            | 3             |              |        |                        |                           |

• To request a new search, click "Start New Search".

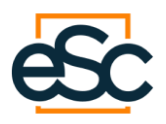

### 3.2 Existing User

- From the Home Page, enter your client reference in the "Client Reference" field of the "New Search Card".
- Select "Individual" from the Search Type dropdown and click "Proceed".

|    | REGISTRY<br>COMPLETE. | Q Order Number                      | er ~ that                                         | matches ~                                        |                                                      | QUICK SEARCH                                                                                         |                                       | Logged in as:<br>user@testingco.ce<br>Last login 2024-09-25<br>Plançala                                   | 303<br>[→                   |
|----|-----------------------|-------------------------------------|---------------------------------------------------|--------------------------------------------------|------------------------------------------------------|----------------------------------------------------------------------------------------------------|---------------------------------------|----------------------------------------------------------------------------------------------------|-----------------------------|
|    |                       | PLEASE NOTE THA<br>UNTIL FURTHER N  | T DUE TO REGISTRY PLAT<br>DTICE. ANY REQUESTS REP | FORM CHANGES, ONTARIO<br>CEIVED OUTSIDE OF BUSIN | HOVS AND LAND TITLE SEA<br>ESS HOURS WILL BE PUT INT | RCHES ARE ONLY AVAILABLE DURI<br>TO A QUEUE AND PROCESSED AS S                                       | NG BUSINESS HOURS<br>OON AS POSSIBLE. | MONDAY THROUGH FRIDAY 8AM                                                                                 | - SPM EST X                 |
| ŵ  | Home                  | Pending                             | Drafts                                            | invalids                                         | Messaging                                            | Getting Started                                                                                      |                                       |                                                                                                    |                             |
| Q  | New Search            | 0                                   | 1                                                 | 0                                                | 14                                                   | New Search<br>The ability to conduct multi-debtor di<br>Canada.                                      | e diligence searches across           | New Registration<br>The solity to register new PPSA/EDPEM re-<br>amendments, renewals and discharges acre | pistrations,<br>ces Canada. |
| 9  | New incorporation     | Files Pending                       | Flies in Draft Mode                               | Invalid Transactions                             | New Messages                                         | Recent Transactions<br>The Recent Transactions is a quick v<br>transactions/orders within the system | iew of your 10 most recent<br>n.      | Non-ESC Registration<br>Amend, renew and discharge PPSA/RDPRM<br>not been previously registered by ESC.   | registrations that have     |
| 2  | Library               | Incorporation and Bus               | iness Name Services                               |                                                  | ORDER/REGISTER                                       | New Search                                                                                           |                                       |                                                                                                    | SEARCH                      |
| F  | Corporate Supplies    |                                     |                                                   |                                                  |                                                      |                                                                                                    |                                       |                                                                                                    |                             |
| 1  | Recent Transactions   | Client Reference                    |                                                   |                                                  |                                                      | Client Reference                                                                                     |                                       |                                                                                                    |                             |
| ۲  | Registry Updates      | Service Type                        | [Select]                                          |                                                  | •                                                    | Search Type                                                                                          | [Select]                              | ~                                                                                                    |                             |
| 儑  | Training              | Carit find what you're looking for? | Click here.                                       |                                                  |                                                      |                                                                                                    |                                       |                                                                                                    |                             |
| e, | Contact Us            | Recent Transactions                 |                                                   |                                                  |                                                      |                                                                                                    |                                       |                                                                                                    | VIEW ALL                    |
|    |                       | Order #.                            | Client Reference                                  | Requested                                        | Criteria                                             | Service                                                                                              | S                                     | tatus Ju                                                                                                  | r.                          |
|    |                       | 35908878                            | Test                                              | 2024-09-25                                       | Erica Mathews                                        | Multi Search                                                                                         | D                                     | raft CA                                                                                                   | N                           |
|    |                       |                                     |                                                   |                                                  |                                                      |                                                                                                    |                                       |                                                                                                    |                             |
|    | Version: 2020-07-26   |                                     |                                                   |                                                  |                                                      |                                                                                                    |                                       |                                                                                                    |                             |

- The individual search criteria page will be displayed. Enter the individual's name.
- Select the country and jurisdiction from the dropdown menus and click "Proceed".

| ŵ         | Search Ci          | riteria |                                             |                                |            |                          | CANCEL REQUEST | SAVE DRAFT   | PROCEED |
|-----------|--------------------|---------|---------------------------------------------|--------------------------------|------------|--------------------------|----------------|--------------|---------|
| Q<br>©    |                    |         | Individual Search<br>Add names to be search | shed and select jurisdiction t | o proceed. |                          |                |              |         |
|           | Search<br>Criteria | •       | First Name                                  | Middle Name (Optional)         | Sumame     | Date of Birth (Optional) | Country        | Jurisdiction |         |
| ×         |                    |         | Erica                                       | Middle Name                    | Mathews    | YYYY/MM/DD               | Canada         | ✓ Ontario    | ↓ Ê     |
| []<br>(*) | Search<br>Types    | •       | (+) ADD                                     |                                |            |                          |                |              |         |
| 儑         | Search<br>Services | •       |                                             |                                |            |                          |                |              |         |
| e.        | Confirm<br>Details | •       |                                             |                                |            |                          |                |              |         |
|           | Pending<br>Search  | •       |                                             |                                |            |                          |                |              |         |
|           | Search<br>Complete | •       |                                             |                                |            |                          |                |              |         |

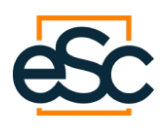

• You can perform multiple searches at the same time. To do so, click "Add" and enter the individual's information.

| ŵ        | Search Cr          | riteria |                                          |                                 |            |                          | CANCEL REQUEST | SAVE DRAFT   | PROCEED |
|----------|--------------------|---------|------------------------------------------|---------------------------------|------------|--------------------------|----------------|--------------|---------|
| Q<br>(9) |                    |         | Individual Search<br>Add names to be sea | rched and select jurisdiction t | o proceed. |                          |                |              |         |
|          | Search<br>Criteria | •       | First Name                               | Middle Name (Optional)          | Sumame     | Date of Birth (Optional) | Country        | Jurisdiction |         |
| ۲<br>П   |                    |         | Erica                                    | Middle Name                     | Mathews    | YYYY/MM/DD               | Canada         | ▼ Ontario    | · 🗎     |
| •        | Search<br>Types    | •       | John                                     | Middle Name                     | Smith      | YYYY/MM/DD               | Canada         | ~ Ontario    | ~ 🗎     |
| 癜        | Search<br>Services | •       | (+) ADD                                  |                                 |            |                          |                |              |         |
| e.       | Confirm<br>Details | •       |                                          |                                 |            |                          |                |              |         |
|          | Pending<br>Search  | •       |                                          |                                 |            |                          |                |              |         |
|          | Search<br>Complete | •       |                                          |                                 |            |                          |                |              |         |

- Once you click "Proceed" you will be prompted to the Search Types page.
- Select "PPSA" and click proceed.

| ŵ   | Search Type        | s |                |              |           |          | C/         | ANCEL REQUEST         | s          | AVE DRAFT |            | ACK TO EDIT      | PROCEE     |
|-----|--------------------|---|----------------|--------------|-----------|----------|------------|-----------------------|------------|-----------|------------|------------------|------------|
| Q   | Search<br>Criteria |   | Name           | Jurisdiction | Corporate | Bank Act | Bankruptcy | Writs of<br>Execution | Litigation | PPSA      | Bulk Sales |                  |            |
| 100 |                    |   | Mathews, Erica |              |           |          |            |                       |            |           |            |                  |            |
|     | Search             |   | ۲              | Ontario 🗸    |           |          |            |                       |            |           |            | E Copy Selection | Select All |
| F   | Types              |   |                |              |           |          |            |                       |            | -         |            |                  |            |
| Π   |                    |   |                |              |           |          |            |                       |            |           |            |                  |            |
| ۲   | Search             |   |                |              |           |          |            |                       |            |           |            |                  |            |
| 缀   | Services           |   |                |              |           |          |            |                       |            |           |            |                  |            |
| e.  | Confirm<br>Details |   |                |              |           |          |            |                       |            |           |            |                  |            |
|     | Pending<br>Search  |   |                |              |           |          |            |                       |            |           |            |                  |            |
|     | Search<br>Complete |   |                |              |           |          |            |                       |            |           |            |                  |            |
|     |                    |   |                |              |           |          |            |                       |            |           |            |                  |            |

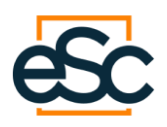

• To perform additional searches, click on the "+" button, select the jurisdiction, and enter the search type.

| Section   Section                                                                                                    | ሐ  | Search T           | ypes |                |         |      |           |          | C/         | ANCEL REQUEST         | s          | AVE DRAFT    | 6          | ACK TO EDIT      | PROC         |
|----------------------------------------------------------------------------------------------------|----|--------------------|------|----------------|---------|------|-----------|----------|------------|-----------------------|------------|--------------|------------|------------------|--------------|
| Mathema Erica         Proving         Proving         Percing         Percing         Description                                                                                                    | Q  | Search<br>Criteria | •    | Name           | Jurisdk | tion | Corporate | Bank Act | Bankruptcy | Writs of<br>Execution | Litigation | PPSA         | Bulk Sales |                  |              |
| Image: Speech speech speech                                | ~  |                    |      | Mathews, Erica |         |      |           |          |            |                       |            |              |            |                  |              |
| Image: Continue   Image: Continue   Image: Continue <td></td> <td>Search<br/>Types</td> <td></td> <td>⊖⊕</td> <td>Ontario</td> <td>~</td> <td></td> <td></td> <td></td> <td></td> <td></td> <td><math>\checkmark</math></td> <td></td> <td>🗗 Copy Selection</td> <td>I Select All</td>                                                                                                    |    | Search<br>Types    |      | ⊖⊕             | Ontario | ~    |           |          |            |                       |            | $\checkmark$ |            | 🗗 Copy Selection | I Select All |
| Service     Service       Contem     Octom       Perfor     Octom       Service     Octom       Service     Octom       Service     Octom                                                                                                    | 1  |                    |      | ⊖⊛             | Ontario | ~    |           |          |            | $\checkmark$          |            |              |            |                  | Select All   |
| Codem     Codem       Persing     Persing       Servich     Complete                                                                                                    | ٠  | Search             |      |                |         |      |           |          |            |                       |            |              |            |                  |              |
| Confirm Details Confirm Confirm Confir | 伝  | Services           | - T  |                |         |      |           |          |            |                       |            |              |            |                  |              |
| Pendag Sarah<br>Sarah<br>Darih                                                                                                    | e. | Confirm<br>Details | •    |                |         |      |           |          |            |                       |            |              |            |                  |              |
| Search<br>Complete                                                                                                    |    | Pending<br>Search  | •    |                |         |      |           |          |            |                       |            |              |            |                  |              |
|                                                                                                    |    | Search<br>Complete | •    |                |         |      |           |          |            |                       |            |              |            |                  |              |

- At any time, you can cancel your request, save it as a draft, or return to the previous page:
  - To cancel the search, click "Cancel Request". Your request will be cancelled, and no draft will be saved.
  - To save the draft, click "Save Draft." A draft will be saved, which you can access in the "Recent Transactions" sections.
  - To make changes click "Back to Edit". You will be taken to the previous page.
- Once you click "Proceed" the Search Card page will display.
- Click "Individual Debtor Search".
- Select the search type:
  - **Uncertified**: An uncertified search yields results within hours.
  - **Certified**: A certified search may take up to 2 days.
  - **Individual Non-Specific**: You only enter an individual's first and last name and the search results will provide all matches based on the search criteria entered.
  - **Individual Specific**: You must enter the individual's date of birth and will receive results based on the search criteria entered.

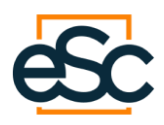

| Search Services    |                                                                                                    | CANCEL REQUEST | SAVE DRAFT | BACK TO EDIT              | PROCEED |
|--------------------|----------------------------------------------------------------------------------------------------|----------------|------------|---------------------------|---------|
|                    |                                                                                                    |                |            | Search Criteria           |         |
| Search<br>Criteria | Criteria: Mathews, Erica<br>Jurisdiction: Ontario                                                                                                 |                |            | Mathews, Erica<br>Ontario |         |
| Search<br>Types    | DDCA                                                                                                    |                |            |                           |         |
|                    | PPSA                                                                                                    |                |            |                           |         |
|                    | PPSA Search                                                                                                    |                |            |                           |         |
| Search<br>Services | Individual Debtor Search  Licentified  Uncertified  Individual Non-Specific Individual Specific  Individual Specific                              |                |            |                           |         |
|                    | (Optional) YYYY/MM/DD YYYY/MM/DD Yyyy adale in the "Seech Start Date" field if you work to yoe knowle date in the "Seech Start Date" field if you |                |            |                           |         |
| Confirm<br>Details | Individual Non-Specific search will be performed using only the<br>debtor first and last name.                                                    |                |            |                           |         |
| Pending<br>Search  | Other                                                                                                    |                |            |                           |         |
| Search<br>Complete | Reprint of Financing Statement                                                                                                    |                |            |                           |         |

• You can request additional searches by selecting the desired search type.

|   | Search Services    |                                                                                                    | CANCEL REQUEST | SAVE DRAFT | BACK TO EDIT              | PROCEED |
|---|--------------------|----------------------------------------------------------------------------------------------------|----------------|------------|---------------------------|---------|
| ଜ |                    |                                                                                                    |                |            |                           |         |
| ٩ |                    | Criteria: Mathews, Erica<br>Jurisdiction: Ontario                                                                             |                |            |                           |         |
| ø |                    |                                                                                                    |                |            | Search Criteria           |         |
| ۲ | Search<br>Criteria | PPSA                                                                                                    |                |            | Mathews, Erica<br>Ontario |         |
| E | Search             | PPSA Search                                                                                                    |                |            |                           |         |
|   | Types              | Includual Debtor Search     Uncertified     Certified                                                                         |                |            |                           |         |
| ۲ |                    | Individual Non-Specific     Search Start Date     YONY/MM/DD                                                                  |                |            |                           |         |
| 儑 | Search<br>Services | (Openning)<br>You may specify a date in the "Search Start Date" field if you<br>want to view results after a particular date. |                |            |                           |         |
| و |                    | Individual Non-Specific search will be performed using only the<br>debter first and last name.                                |                |            |                           |         |
|   | Confirm<br>Details | Cther<br>☑ CSRA Copies                                                                                                    |                |            |                           |         |
|   | Pending<br>Search  | OSRA Instrument ABC123                                                                                                    |                |            |                           |         |
|   | Search<br>Complete | Reprint of Financing Statement                                                                                                |                |            |                           |         |

- Click "Proceed".
- The Confirm Details page will be displayed.

|   |                    | Q     | Order Number 👻 that                  | matches ~                    |                  |               | QUICK SPARCH      |          |         | Landage 2004-<br>Forces | 9-02   | ÷          | € |
|---|--------------------|-------|--------------------------------------|------------------------------|------------------|---------------|-------------------|----------|---------|-------------------------|--------|------------|---|
|   | Confirm De         | tails |                                      |                              | 🖂 Email          | Print         | CANCEL REQUEST    | SAV      | E DRAFT | BACK TO EI              | лт 🦉 🤊 | LACE ORDER |   |
| ଜ | Search<br>Criteria | •     | Order Number:                        | 34863844                     |                  |               |                   |          |         |                         |        |            |   |
| Q | fleasth<br>Types   | •     | Client Reference:                    | Test                         |                  |               |                   |          |         |                         |        |            |   |
| 0 | Seatch<br>Services | ٠     |                                      | 494                          |                  |               |                   |          |         |                         |        |            |   |
|   |                    |       | User                                 | Robyn Dionne - robyn dionneg | eserviciocorp.co |               |                   |          |         |                         |        |            |   |
| × | Confirm<br>Details | •     |                                      |                              |                  |               |                   |          |         |                         |        |            |   |
| 0 |                    |       | Search Criteria                      | Janudiction                  |                  | lervice       | SLA               | ESC Fees | Disb.   |                         |        |            |   |
| ۲ | Pending<br>Search  | •     | John Smith / Individual Non-Specific | DN                           | 1                | Debtor Search | <30 minutes       | \$51.50  | \$8.00  | 8                       |        |            |   |
| æ | Search<br>Complete | •     |                                      |                              |                  |               | Extension for all | \$51.50  | \$8.00  |                         |        |            |   |

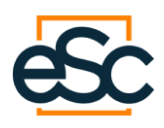

• Click "Place Order". The Credit Card Details page will be displayed.

|                | and the                        |
|----------------|--------------------------------|
|                |                                |
|                | Please complete the following: |
| Card Numbe     | er 🔤                           |
| Expiry Dat     | e Month: • Year: • *           |
| Amour          | nt 76.13                       |
| cv             | V * Where can I find this?     |
|                | Billing Address Information    |
| Street Addres  | s                              |
| Cit            | у                              |
| Province/Stat  | e                              |
| Postal/Zip Cod | e ×                            |
|                |                                |
|                | Submit Cancel                  |

- Enter your credit card information and click "Submit".
- The Order Details page will be displayed.

|   | REGISTRY           | Q Order Number ~ that                | matches -                                   |                          | quick       | SEARCH     |                 |          | Last opp | 2024-08-06 | 5 <u>6</u> 3   | [÷  |
|---|--------------------|--------------------------------------|---------------------------------------------|--------------------------|-------------|------------|-----------------|----------|----------|------------|----------------|-----|
|   | Order Details      |                                      |                                             |                          |             | PDF        | Download [      | Receipt  | 🔒 Print  | C Refresh  | START NEW SEAR | RCH |
| ស | Search             | Order Number:                        | 2594673                                     |                          |             |            |                 |          |          |            |                |     |
| Q | Search<br>Types    | Date of Order:<br>Client Reference:  | August 06, 2024 12:04:09 PS testing for CLA | т                        |             |            |                 |          |          |            |                |     |
| 9 | Search<br>Services | User                                 | Robyn Dionne - robyn dionne                 | Geservicecorp.ca         |             |            |                 |          |          |            |                |     |
|   | Confirm<br>Details |                                      | and been addressed                          | Server a server of bound |             |            |                 |          |          |            |                |     |
| × |                    | Search Criteria                      | Jurisdiction                                | Service                  | SLA         | Status     | Results         | ESC Fees | Disb.    |            |                |     |
|   | Pending<br>Search  | John Smith / Individual Non-Specific | ON                                          | Debtor Search            | <30 minutes | Processing |                 | \$13.20  | \$8.00   |            |                |     |
| ۲ |                    |                                      |                                             |                          |             |            | Estimated total | \$13.20  | \$8.00   |            |                |     |
| 黀 | Search<br>Complete |                                      |                                             |                          |             |            |                 |          |          |            |                |     |

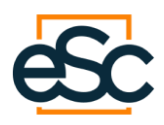

• You will receive a confirmation email with an electronic receipt.

| Multi-Search Order No. 2594693 is Complete Client Reference: test                                      | 4                                                                       | <sup>2</sup>                                                                                                    |                                                                                              |                                                                     |                              |                                                |                                                              |                                      |                                                 |
|----------------------------------------------------------------------------------------------------|-------------------------------------------------------------------------|----------------------------------------------------------------------------------------------------|----------------------------------------------------------------------------------------------|---------------------------------------------------------------------|------------------------------|------------------------------------------------|--------------------------------------------------------------|--------------------------------------|-------------------------------------------------|
| ESC Notification<br>To © Dionne, Robyn ESC<br>This message was sent with High importance.              | 595 Bay St<br>Toronto, O<br>Phone 411<br>Fax 411<br>www.eserv           | reet, Suite 302<br>tario MSG2C2<br>595-7177 or 1-800-668<br>5595-1268 or 1-800-667-<br>cecorp.ca                                 | 8208<br>3146                                                                                 | vices El                                                            | Recei<br>Recei<br>HST/G<br>G | eipt No.:<br>ipt Date:<br>IST No.:<br>IST No.: | ceipt                                                        | 83397 68<br>12 1633 884              | 8526<br>2024-08-06<br>63 RT0001<br>43 TQ 0001   |
| Thank you for choosing ESC. Please login to Registry Complete to retrieve your results.                | Sold To<br>robyn.dionr<br>, ON,                                         | e@eservicecorp.ca                                                                                                    |                                                                                              | Ship<br>robyr<br>, ON,                                              | To<br>dionne@ese             | ervicecorp.ca                                  |                                                              |                                      | _                                               |
| Please see attached Electronic Receipt.                                                                | Customer<br>2251                                                        | No. Client Reference<br>test                                                                                                    | Client Contact<br>robyn.dionne@                                                              | t<br> eservicecorp.ca                                               | Orde<br>2594                 | er No. Dat<br>693 202                          | te Ordered<br>24-08-06                                       | Date Com<br>2024-08-0                | pleted<br>6                                     |
| For assistance, regarding your order please contact our Customer Service at Registrycomplete@eservic   | Party Infor<br>Erica Math                                               | mation<br>ws                                                                                                    |                                                                                              |                                                                     |                              |                                                |                                                              |                                      | _                                               |
| This is an automatically generated message from ESC Corporate Services Ltd.                            | ID<br>2594695                                                           | Service<br>5 - ON Debtor Search                                                                                                  | ServiceFee<br>\$13.20                                                                        | ServiceTax<br>\$1.72                                                | RegFee \$                    | RegTax A<br>\$0.00                             | AgentFee<br>\$0.00                                           | AgentTax<br>\$0.04                   | Total<br>0 \$22.92                              |
| Fhank you,                                                                                             |                                                                         |                                                                                                    |                                                                                              |                                                                     |                              | Si<br>Dist<br>Dis                              | arvice Fees T<br>Service Fees<br>Sursements T<br>sbursements | otal:<br>Tax:<br>otal:<br>Tax:       | \$13.20<br>\$1.72<br>\$8.00<br>\$0.00           |
| ISC Corporate Services Ltd.<br>595 Bay Street, Suite 302                                               |                                                                         |                                                                                                    |                                                                                              |                                                                     | Receipt To                   | otal Fees an                                   | d Disburseme<br>GST/F                                        | ente:<br>HST:<br>PST:<br>QST:<br>Tax | \$21.20<br>\$1.72<br>\$0.00<br>\$0.00<br>\$1.72 |
| Foronto, Ontario M5G 2C2<br>Phone 416-595-7177 or 1-800-668-8208<br>Fax 416-595-1268 or 1-800-667-3146 | NO RETURNS<br>If other services<br>There will be a<br>If the transactio | WITHOUT PRIOR AUTHORIZ<br>have been requested in relation<br>15% buffer applied to pre-author<br>is are not completed in 20 days | ATION.<br>with the above name, oth<br>zation because distursen<br>the total amount will be d | ter receipt(s) will folk<br>nonts may vary.<br>hanged to your Credi | ow.<br>It Card due to exp    | piring of pre-aut                              | Receipt T                                                    | otal:                                | \$22.92                                         |

• Once the order is fulfilled, the Order Details page will display. To view the results, click on the link under Search Criteria or the PDF icon under Results.

|     | R REGISTRY         | Q  | Order Number • that                     | matches -                 |                     | QUICK SE    | LARCH    |                 |          | tuert kops<br>Principas | 2024-06-06 | ŝ              | e    |
|-----|--------------------|----|-----------------------------------------|---------------------------|---------------------|-------------|----------|-----------------|----------|-------------------------|------------|----------------|------|
|     | Order Detai        | ls |                                         |                           |                     |             | PDF      | Download E      | Receipt  | 🔒 Print                 | 2 Refresh  | START NEW SEAR | icii |
| ଜ   | Search             | •  | Order Number:                           | 2594693                   |                     |             |          |                 |          |                         |            |                |      |
|     |                    | T  | Date of Order:                          | August 06, 2024 13:24:29  | PST                 |             |          |                 |          |                         |            |                |      |
| q   | Search<br>Types    | •  | Client Reference:                       | test                      | -                   |             |          |                 |          |                         |            |                |      |
| 9   | Search<br>Services | •  | User:                                   | Robyn Dionne - robyn dior | ine@eservicecorp.ca |             |          |                 |          |                         |            |                |      |
|     | Confirm<br>Detalla | •  |                                         |                           |                     |             |          |                 |          |                         |            |                |      |
| Ħ   | Pending<br>Search  | •  | Search Criteria                         | Jurisdictio               | n Service           | SLA         | Status   | Results         | ESC Fees | Disb.                   |            |                |      |
|     |                    |    | Erica Mathewa / Individual Non-Specific | ON                        | Debtor Search       | <30 minutes | Complete | Ø               | \$13.20  | \$8.00                  |            |                |      |
| ۹   | Search<br>Complete | •  |                                         |                           |                     |             |          | Estimated total | \$13.20  | \$8.00                  |            |                |      |
| 177 |                    |    |                                         |                           |                     |             |          |                 |          |                         |            |                |      |

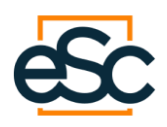

#### • The report will be downloadable in a PDF format.

|                                                                     |                            |                |                | VO                    | ntario      | C                  |                |        |                        |                          |  |
|---------------------------------------------------------------------|----------------------------|----------------|----------------|-----------------------|-------------|--------------------|----------------|--------|------------------------|--------------------------|--|
| Web Page ID: WEnq     System Date: 06AUG     Last Modified: July 14 | Result<br>32024<br>4, 2024 |                |                |                       |             |                    |                |        |                        |                          |  |
|                                                                     |                            |                | Note           | : All pages h         | ave been re | eturned.           |                |        |                        |                          |  |
| Type of Search                                                      | Individual Nor             | n-Specific     |                |                       |             |                    |                |        |                        |                          |  |
| Search Conducted On                                                 | ERICA;MATH                 | IEWS           |                |                       |             |                    |                |        |                        |                          |  |
| File Currency                                                       | 05AUG 2024                 |                |                |                       |             |                    |                |        |                        |                          |  |
|                                                                     | File Number                | Family         | of Familie     | es Page               | of Pages    | Expiry             | Date           |        | Status                 |                          |  |
|                                                                     | 785137626                  | 1              | 1              | 1                     | 3           | 11JUN:             | 2024           |        | D DISCHARGE            | D                        |  |
| FORM 1C FINANCING                                                   | STATEMENT /                | CLAIM FOR      | LIEN           |                       |             |                    |                |        |                        |                          |  |
| File Number                                                         | Caution Filin              | g Page of      | Total<br>Pages | Motor Veh<br>Schedule | licle       | Registr            | ation Number   |        | Registered<br>Under    | Registration Perio       |  |
| 785137626                                                           |                            | 001            | 1              |                       |             | 202207             | 22 0956 5064 2 | 2064   | P PPSA                 | 06                       |  |
|                                                                     |                            |                | _              |                       |             |                    |                |        | -                      |                          |  |
| Individual Debtor                                                   | Date of Birth              |                | First Give     | n Name                |             |                    | Initial        |        | Surname                |                          |  |
|                                                                     | 17AUG1983                  |                | ERICA          |                       |             |                    | N              |        | MATHEWS                |                          |  |
| Business Debtor                                                     | Business De                | btor Name      |                |                       |             |                    |                |        | Ontario Corpora        | tion Number              |  |
|                                                                     | Address                    |                |                |                       |             |                    | City           |        | Province               | Postal Code              |  |
|                                                                     | C HAMMEDH                  | EAD BOAD       |                |                       |             |                    | BRAMPTON       |        | ON                     | 170 4 14                 |  |
|                                                                     | рпамимени                  | EAD HOAD       |                |                       |             |                    | BRAMP TON      |        |                        | L/A 434                  |  |
| Individual Debtor                                                   | Date of Birth              |                | First Give     | n Name                |             |                    | Initial        |        | Surname                |                          |  |
| Business Debtor                                                     | Business De                | btor Name      |                |                       |             |                    |                |        | Ontario Corpora        | tion Number              |  |
|                                                                     | Address                    |                |                |                       |             |                    | City           |        | Province               | Postal Code              |  |
|                                                                     |                            |                |                |                       |             |                    |                |        |                        |                          |  |
| Secured Party                                                       | Secured Part               | tv / Lien Clai | mant           |                       |             |                    |                |        |                        |                          |  |
|                                                                     | AXIS AUTO F                | INANCE LEP     | NDING COR      | p                     |             |                    |                |        |                        |                          |  |
|                                                                     | Address                    |                |                |                       |             |                    | City           |        | Province               | Postal Code              |  |
|                                                                     | Address                    | PLVD 2ND       | FLOOR          |                       |             |                    | ETOPICOKE      |        | ON                     | Molili oce               |  |
|                                                                     | 105 GALAAT                 | BLVD., ZND     | FLOON          |                       |             |                    | ETOBICORE      |        | UN                     | MISHV UCO                |  |
| Collateral Classification                                           | Consumer<br>Goods          | Invento        | ry Equipmer    | nt Accounts           | Other       | Motor V<br>Include | /ehicle<br>d   | Amount | Date of Maturity<br>or | No Fixed Maturit<br>Date |  |
|                                                                     | x                          | ×              | ×              | x                     | x           |                    |                | 22412  |                        |                          |  |
|                                                                     | Voor                       | Maka           |                |                       |             | Madal              |                |        | VIN                    |                          |  |
| Mater Vahiala Description                                           | 2014                       | 14A70A         |                |                       |             | CX 0               |                |        | BARTPROATERA           | 07406                    |  |
| Motor venicle Description                                           | 1 2014                     | MAZDA          |                |                       |             | CX-9               |                |        | JM31B3CA1E0437436      |                          |  |
|                                                                     |                            |                |                |                       |             |                    |                |        |                        |                          |  |
|                                                                     | General Coll               | ateral Descri  | ption          |                       |             |                    |                |        |                        |                          |  |
| General Collateral<br>Description                                   | SERIAL NUM                 | IBER JM3TB     | 3CA1E04374     | 36 2014 MAZ           | DA CX-9 M   | IV                 |                |        |                        |                          |  |
|                                                                     |                            |                |                |                       |             |                    |                |        |                        |                          |  |
| Registering Agent                                                   | Registering                | Agent          |                |                       |             |                    |                |        |                        |                          |  |
|                                                                     | ESC CORPO                  | RATE SERV      | ICES LTD.      |                       |             |                    |                |        |                        |                          |  |
|                                                                     | Address                    |                |                |                       |             |                    | City           |        | Province               | Postal Code              |  |
|                                                                     | 445 KING ST                | REET WEST      | SUITE 400      |                       |             |                    | TORONTO        |        | ON                     | M5V 1K4                  |  |
| Type of Search                                                      | Individual Non-St          | necific        |                |                       |             |                    | 1. 3.16.1.0    |        |                        |                          |  |
| Search Conducted On                                                 | FRICA-MATHEW               | VS             |                |                       |             |                    |                |        |                        |                          |  |
| File Currency                                                       | 05AUG 2024                 |                |                |                       |             |                    |                |        |                        |                          |  |
| ne outrency                                                         | File Number                | Family of      | Families P     | ane                   |             | of P               | 3065           |        |                        |                          |  |
|                                                                     | 785137626                  |                |                |                       |             | 3                  |                |        |                        |                          |  |

• To request a new search, click "Start New Search".

## **Contact Information**

For any further question or if you require support, please reach out to our team by phone or email:

- **416-595-717**
- <u>registrycomplete@eservicecorp.ca</u>